# BRISANO - Obračun nadomestil v času izrednih razmer

Zadnja sprememba 03/07/2024 10:07 am CEST

#### Obvestilo.

Za obračune plač v času epidemije COVID je potrebno obrazec **ZAP/M** oddati **ročno**, in sicer za vse obračune skupaj oddamo en obrazec ZAP/M na AJPES. Podatke za pripravo obrazca preverimo v zbiru plač za izbran mesec in na osnovi zbirnih podatkov pripravimo obrazec ZAP/M na spletni strani AJPES in ga oddamo.

### Navodilo je veljajo za pripravo obračuna plače v skladu z Zakonom o interventnih ukrepih za zajezitev epidemije COVID-19 od 13.3. do 31.5.2020

Obračun plače do 12.3. pripravimo na običajen način. Pomembno je, da pred pripravo obračuna plače oziroma nadomestil v času epidemije Covid, prvi obračun plače zaključimo.

### Delo v času epidemije in delo na domu

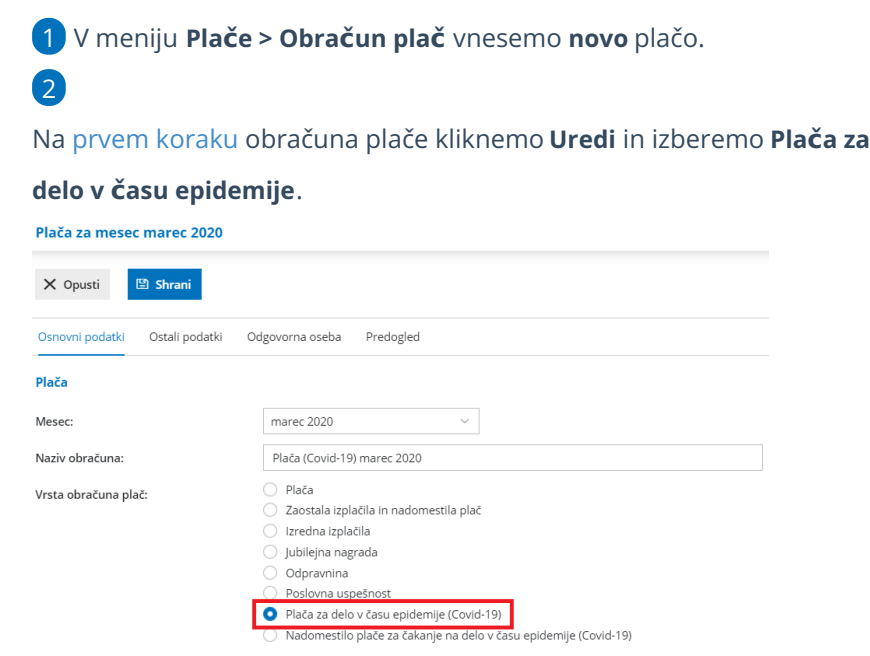

3 Program samodejno odstrani kljukico pri polju **Upoštevanje olajšave** za dohodnino. Več o obračunu dohodnine v primeru obračuna plače v

dveh ali več delih.

4 Pri polju **Obračun odtegljajev odstranimo kljukico**, sicer bo program upošteval obračun odtegljajev na obeh obračunih.

5 Na drugem koraku obračuna plače, pri posameznem delavcu, lahko dodajamo vse vrste izplačil kot pri običajni plači.

Podjetja, ki so v času epidemije aktivna, bodo oproščena plačila prispevka za ZPIZ od 13. marca do 31. maja 2020.

# Kaj program pripravi?

- temeljnico,
- plačilno listo s prikazanim podatkom glede vrste izplačil,
- plačilne naloge,
- REK-1 obrazec z vrsto dohodka 1002.

Za obračune plač v času epidemije COVID je potrebno obrazec **ZAP/M** oddati **ročno**, in sicer za vse obračune skupaj oddamo en obrazec ZAP/M na AJPES. Podatke za pripravo obrazca preverimo v zbiru plač za izbran mesec in na osnovi zbirnih podatkov pripravimo obrazec ZAP/M na spletni strani AJPES in ga oddamo.

| ( Huzuj                           | Zapri                   | Prekliči potrditev                         | Spremeni datum izplačila         | Pošlji plačilne liste po e-pošt          | i            |
|-----------------------------------|-------------------------|--------------------------------------------|----------------------------------|------------------------------------------|--------------|
| Listine (obraču<br>obrazci REK in | ın plač za<br>temeljnic | podporo ukrepom Co<br>ca še ne pripravijo) | vid-19 še ni v celoti podprt, za | i <b>to se</b><br>Dodatne plačilne liste |              |
| Obrazec 1-ZAP/N                   | 4                       |                                            |                                  |                                          |              |
| Plača (Covid-19)                  | marec 202               | 0 - plačilna lista za DELAV                | EC ZA DOLOČEN ČAS                |                                          |              |
| Plača (Covid-19)                  | marec 202               | 0 - plačilna lista za DELAV                | KA PRIMER                        |                                          |              |
| Plača (Covid-19)                  | marec 202               | 0 - plačilna lista za IME PF               | BIMEK                            |                                          |              |
| Plača (Covid-19)                  | marec 202               | 0 - plačilna lista za PRVI D               | ELAVEC                           |                                          |              |
| Plača (Covid-19)                  | marec 202               | 0 - Vse plačilne liste                     |                                  |                                          |              |
| REK-1 za plačo v                  | času epide              | mije - 1                                   |                                  |                                          |              |
| REK-1 za plačo v                  | času epide              | mije - 2                                   |                                  |                                          |              |
| Rekapitulacija                    |                         |                                            |                                  |                                          |              |
| Obrazec 1-ZAP/I                   | и                       |                                            |                                  |                                          | Shrani v XML |
| REK-1 za plačo v                  | času epid               | emije - 1                                  |                                  | Pošlji v eDavke                          | Shrani v XML |
| REK-1 za plačo v                  | času epid               | emije - 2                                  |                                  | Pošlji v eDavke                          | Shrani v XML |
|                                   |                         |                                            |                                  |                                          |              |
|                                   |                         |                                            |                                  |                                          |              |

### Mesečni krizni dodatek

Gre za dodatek za nevarnost in posebne obremenitve v času epidemije COVID-19. Do zneska v višini **200 evrov** so upravičeni zaposleni v zasebnem sektorju, ki imajo osnovno bruto plačo nižjo od trikratnika slovenske bruto minimalne plače in so zaradi opravljanja svojega dela v času epidemije nadpovprečno izpostavljeni tveganju za svoje zdravje oziroma so prekomerno obremenjeni

zaradi obvladovanja epidemije.

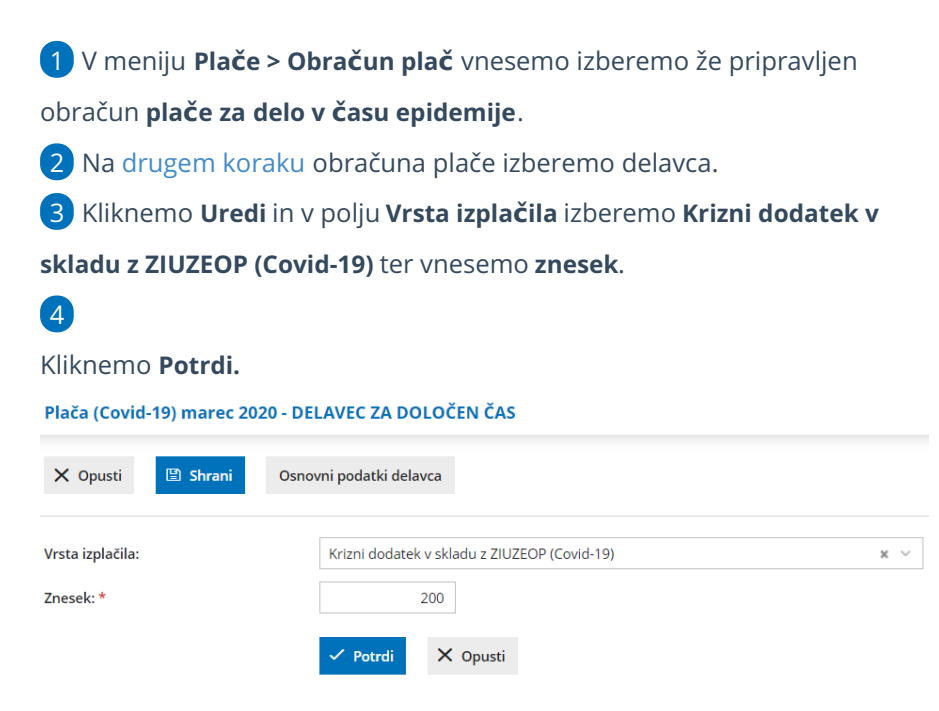

# Kaj program pripravi?

Za namene poročanja o izplačilih mesečnega kriznega dodatka program pripravi **REK-1** obrazec z vrsto dohodka **1190 - Dohodek, ki se ne všteva v davčno osnovo.** Na zbirnem REK obrazcu vpiše podatke o delodajalcu in številu oseb – prejemnikov, na individualnem REK (iREK) obrazcu pa vpiše podatke o prejemniku dohodka in znesek izplačanega kriznega dodatka v polje **A052**.

Od izplačila kriznega dodatka v višini 200 evrov se ne obračunajo in ne plačajo prispevki za socialno varnost niti akontacija dohodnine. Krizni dodatek se tudi ne všteva v letno odmero dohodnine. Znesek mesečnega kriznega dodatka se v primeru, da delavec v posameznem mesecu ni delal cel mesec, sorazmerno zmanjša.

# Čakanje na delo - izredne razmere

Skladno z Zakonom o delovnih razmerjih (ZDR-1) ima zaposleni za čas čakanja na delo doma pravico do nadomestila plače v višini 80 odstotkov od višine njegove povprečne mesečne plače za polni delovni čas iz zadnjih treh mesecev. Zakon o interventnih ukrepih (ZIUZEOP) pa narekuje, da to nadomestilo ne sme biti nižje od minimalne bruto plače.

Navodilo velja za primer, ko je delodajalec skladno z Zakonom o interventnih ukrepih oproščen plačila vseh prispevkov za socialno varnost od nadomestila plače od 13. marca do 31. maja 2020. Za izplačila plače in nadomestila plače, za katere ni priznana oprostitev, se predloži ločene obračune, na običajen način (vrsta dohodka 1001, 1091).

#### 💥 minimax

 V meniju Plače > Obračun plač vnesemo novo plačo.
 Na prvem koraku obračuna plače kliknemo Uredi in izberemo Nadomestilo plače za čakanje na delo v času epidemij.
 Program samodejno odstrani kljukico pri polju Upoštevanje olajšave za dohodnino. Več o obračunu dohodnine v primeru obračuna plače v

dveh ali več delih.

5

Pri polju Nadomestila (dopust, boleznine) iz povprečja mesecev
 vnesemo 3 (op. program upošteva predhodno pripravljene in potrjene
 obračune).

Če želimo, da program pri izračunu urne postavke za nadomestila upošteva tudi ure dopusta, dodamo kljukico pri polju **Upoštevaj dopust** 

#### pri izračunu nadomestil.

| Plača za mesec marec 2020                                |                                                                                                    |  |  |  |
|----------------------------------------------------------|----------------------------------------------------------------------------------------------------|--|--|--|
| 🗙 Opusti 🖺 Shrani                                        |                                                                                                    |  |  |  |
| Osnovni podatki Ostali podatki O                         | dgovorna oseba Predogled                                                                                                    |  |  |  |
| Plača                                                    |                                                                                                    |  |  |  |
| Mesec:                                                   | marec 2020 V                                                                                                    |  |  |  |
| Naziv obračuna:                                          | Plača za mesec marec 2020                                                                                                    |  |  |  |
| Vrsta obračuna plač:                                     | Plača Zaostala izplačila in nadomestila plač tzredna izplačila Jubliejna nagrada Odpravnina Poslovna uspešnost Plača za delo v času epidemije (Covid-19) Nadomestilo plače za čakanje na delo v času epidemije (Covid-19) |  |  |  |
| Datum izplačila:                                         | 17.04.2020                                                                                                    |  |  |  |
| Datum plačila dajatev:                                   | 17.04.2020                                                                                                    |  |  |  |
| Ur na dan:                                               | 8.00                                                                                                    |  |  |  |
| Mesečni fond ur (vse ure):                               | 176,00                                                                                                    |  |  |  |
| Ure praznika:                                            | 0.00                                                                                                    |  |  |  |
| Ure kolektivnega dopusta:                                | 0,00                                                                                                    |  |  |  |
| Nadomestila (dopust, boleznine) iz<br>povprečja mesecev: | 3                                                                                                    |  |  |  |
| Upoštevaj dopust pri izračunu<br>nadomestil:             | ☑ ③                                                                                                    |  |  |  |

6 Pri polju **Obračun odtegljajev odstranimo kljukico**, sicer bo program upošteval obračun odtegljajev na obeh obračunih.

Na drugem koraku obračuna plače, pri posameznem delavcu, program samodejno predlaga vrsto izplačila Nadomestilo v skladu s 138. členom ZDR-1 (do min). Pri tej vrsti izplačila program samodejno doda razliko do minimalne plače, v kolikor je izračunana vrednost nižja. Vnesemo le število ur.

8 Če nam predlagana vrsta izplačila ne ustreza, kliknemo Uredi in v
 polju Vrsta izplačila izberemo Nadomestilo v skladu s 138. členom ZDR-1
 (M01) ter vnesemo ure, urno postavko in odstotek. Gre za nadomestilo

plače zaradi začasne nezmožnosti zagotavljanja dela iz poslovnega razloga

in se beleži v **polju M01 na obrazcu REK**).

- 9 V polje **Opis** vpišemo **Čakanje na delo.**
- 10 Kliknemo Potrdi.

#### Pojasnilo.

Pri obračunanih nadomestilih, katerih vrednost presega povprečno letno plačo preračunano na mesec, je potrebno vrednost presežka ročno urediti. Razliko izračunamo in jo delavcem ločeno obračunamo pri običajni plači (REK-1 z vrsto dohodka 1001) z vrsto izplačila **Druga nadomestila** in vnesemo le **znesek (brez ur)**. Pri oddaji REK obrazca na spletni portal eDavki mora biti v analitičnih podatkih število ur 0.

# Kaj program pripravi?

- temeljnico,
- plačilno listo s prikazanim podatkom glede vrste izplačil,
- plačilne naloge,
- REK-1 obrazec z vrsto dohodka 1004 in v polje M01 vpiše znesek

izplačanega nadomestila.

Za obračune plač v času epidemije COVID je potrebno obrazec **ZAP/M** oddati **ročno**, in sicer za vse obračune skupaj oddamo en obrazec ZAP/M na AJPES. Podatke za pripravo obrazca preverimo v zbiru plač za izbran mesec in na osnovi zbirnih podatkov pripravimo obrazec ZAP/M na spletni strani AJPES in ga oddamo.

| < Nazaj                          | Zapri                     | Prekliči potrditev                           | Spremeni datum izplačila        | Pošlji plačilne liste po e-pošti        |             |
|----------------------------------|---------------------------|----------------------------------------------|---------------------------------|-----------------------------------------|-------------|
| Listine (obrač<br>obrazci REK ir | un plač za<br>i temeljnio | i podporo ukrepom Co<br>ca še ne pripravijo) | vid-19 še ni v celoti podprt, z | <b>ato se</b><br>Dodatne plačilne liste |             |
| Obrazec 1-ZAP/                   | м                         |                                              |                                 |                                         |             |
| Plača za mesec                   | marec 2020                | ) - plačilna lista za DELAVE                 | C ZA DOLOČEN ČAS                |                                         |             |
| Plača za mesec                   | marec 2020                | ) - plačilna lista za DELAVK                 | A PRIMER                        |                                         |             |
| Plača za mesec                   | marec 2020                | ) - plačilna lista za IME PRI                | IMEK                            |                                         |             |
| Plača za mesec                   | marec 2020                | ) - Vse plačilne liste                       |                                 |                                         |             |
| REK-1 za nadon                   | nestilo plače             | e za čakanje na delo v čast                  | u epidemije                     |                                         |             |
| Rekapitulacija                   |                           |                                              |                                 |                                         |             |
| Obrazec 1-ZAP                    | м                         |                                              |                                 |                                         | Shrani v XM |
| REK-1 za nador                   | nestilo plač              | ie za čakanje na delo v ča                   | su epidemije                    | Pošlji v eDavke                         | Shrani v XN |
| Plačilni nalog                   | i                         |                                              |                                 |                                         |             |
| Plačilni nalog                   | i                         |                                              |                                 |                                         |             |
| Prostovoljno                     | dodatno p                 | okojninsko zavarovan                         | je                              |                                         |             |
|                                  |                           |                                              |                                 |                                         |             |

### Nadomestilo zaradi višje sile (varstvo otrok,...)

Če delavec ne more opravljati dela zaradi višje sile, je skladno z šestim odstavkom 137. člena Zakona o delovnih razmerjih (ZDR-1) upravičen do polovice plačila, do katerega bi bil sicer upravičen, če bi delal, vendar ne manj kot 70 odstotkov minimalne plače. To nadomestilo obračunamo zaposlenim, ki so odsotni zaradi varstva otrok, nezmožnosti priti na delo, ker nimajo javnega prevoza,...

1 V meniju Plače > Obračun plač vnesemo novo plačo.

2 Na prvem koraku obračuna plače kliknemo Uredi in izberemo

Nadomestilo plače za čakanje na delo v času epidemij.

Program samodejno odstrani kljukico pri polju Upoštevanje olajšave za dohodnino. Več o obračunu dohodnine v primeru obračuna plače v dveh ali več delih.

4 Pri polju **Nadomestila (dopust, boleznine) iz povprečja mesecev** vnesemo **3** *(op. program upošteva predhodno pripravljene in potrjene obračune).* 

Če želimo, da program pri izračunu urne postavke za nadomestila upošteva tudi ure dopusta, dodamo kljukico pri polju **Upoštevaj dopust pri izračunu nadomestil.** 

5

### 💢 minimax

| Plača za mesec marec 2020                                |                                                                                                    |  |  |  |
|----------------------------------------------------------|----------------------------------------------------------------------------------------------------|--|--|--|
| X Opusti 🖺 Shrani                                        |                                                                                                    |  |  |  |
| Osnovni podatki Ostali podatki                           | Odgovorna oseba Predogled                                                                                                    |  |  |  |
| Plača                                                    |                                                                                                    |  |  |  |
| Mesec:                                                   | marec 2020 V                                                                                                    |  |  |  |
| Naziv obračuna:                                          | Plača za mesec marec 2020                                                                                                    |  |  |  |
| Vrsta obračuna plač:                                     | Plača Zaostala izplačila in nadomestila plač Izredna izplačila in nadomestila plač Uzdeljena nagrada Odpravnina Poslovna uspešnost Plača za delo v času epidemije (Covid-19) Nadomestilo plače za čakanje na delo v času epidemije (Covid-19) |  |  |  |
| Datum izplačila:                                         | 17.04.2020 📼                                                                                                    |  |  |  |
| Datum plačila dajatev:                                   | 17.04.2020                                                                                                    |  |  |  |
| Ur na dan:                                               | 8.00                                                                                                    |  |  |  |
| Mesečni fond ur (vse ure):                               | 176,00                                                                                                    |  |  |  |
| Ure praznika:                                            | 0.00                                                                                                    |  |  |  |
| Ure kolektivnega dopusta:                                | 0,00                                                                                                    |  |  |  |
| Nadomestila (dopust, boleznine) iz<br>povprečja mesecev: | 3                                                                                                    |  |  |  |
| Upoštevaj dopust pri izračunu<br>nadomestil:             | ☑ ③                                                                                                    |  |  |  |

6 Pri polju **Obračun odtegljajev odstranimo kljukico**, sicer bo program upošteval obračun odtegljajev na obeh obračunih.

Na drugem koraku obračuna plače, pri posameznem delavcu, program samodejno predlaga vrsto izplačila Nadomestilo v skladu s 138. členom ZDR-1 (do min). V primeru obračuna nadomestila zaradi varstva otrok, pri posameznem delavcu kliknemo **Uredi** in v polju **Vrsta izplačila** izberemo ustrezno vrsto nadomestila:

- Nadomestilo po 6. odstavku 137. člena ZDR-1 (M02) ter vnesemo ure, urno postavko in odstotek.
- Nadomestilo po 6. odstavku 137. člena ZDR-1 (do min.)
   (M02) in vnesemo število ur. Pri tej vrsti nadomestila program samodejno doda razliko do minimalne plače, v kolikor je obračunana vrednost nadomestila nižja.

8 V polje opis vpišemo npr. Nadomestilo plače zaradi varstva otrok.9 Kliknemo Potrdi.

#### Pojasnilo.

7

Pri obračunanih nadomestilih, katerih vrednost presega povprečno letno plačo preračunano na mesec, je potrebno vrednost presežka ročno urediti. Razliko izračunamo in jo delavcem ločeno obračunamo pri običajni plači (REK-1 z vrsto dohodka 1001) z vrsto izplačila **Druga nadomestila** in vnesemo le **znesek (brez ur)**. Pri oddaji REK obrazca na spletni portal eDavki mora biti v analitičnih podatkih število ur 0.

# Kaj program pripravi?

- plačilno listo s prikazanim podatkom glede vrste izplačil,
- temeljnico
- plačilne naloge,
- REK-1 obrazec z vrsto dohodka 1004 in v polje M02 vpiše znesek

izplačanega nadomestila.

Za obračune plač v času epidemije COVID je potrebno obrazec **ZAP/M** oddati **ročno**, in sicer za vse obračune skupaj oddamo en obrazec ZAP/M na AJPES. Podatke za pripravo obrazca preverimo v zbiru plač za izbran mesec in na osnovi zbirnih podatkov pripravimo obrazec ZAP/M na spletni strani AJPES in ga oddamo.

| Plača za m                     | esec mare                   | c 2020 - rezultati ol                      | oračuna                          |                                  |              |
|--------------------------------|-----------------------------|--------------------------------------------|----------------------------------|----------------------------------|--------------|
| < Nazaj                        | Zapri                       | Prekliči potrditev                         | Spremeni datum izplačila         | Pošlji plačilne liste po e-pošti |              |
| Listine (obra<br>obrazci REK i | čun plač za<br>in temeljnio | podporo ukrepom Co<br>ca še ne pripravijo) | vid-19 še ni v celoti podprt, za | ato se<br>Dodatne plačilne liste |              |
| Obrazec 1-ZAP                  | 7M                          |                                            |                                  |                                  |              |
| Plača za mese                  | c marec 2020                | - plačilna lista za DELAVE                 | C ZA DOLOČEN ČAS                 |                                  |              |
| Plača za mese                  | c marec 2020                | - plačilna lista za DELAVK                 | A PRIMER                         |                                  |              |
| Plača za mese                  | c marec 2020                | - plačilna lista za IME PRI                | IMEK                             |                                  |              |
| Plača za mese                  | c marec 2020                | - Vse plačilne liste                       |                                  |                                  |              |
| REK-1 za nado                  | mestilo plače               | za čakanje na delo v časi                  | u epidemije                      |                                  |              |
| Rekapitulacija                 |                             |                                            |                                  |                                  |              |
| Obrazec 1-ZAI                  | 9/M                         |                                            |                                  |                                  | Shrani v XML |
| REK-1 za nado                  | mestilo plač                | e za čakanje na delo v ča                  | su epidemije                     | Pošlji v eDavke                  | Shrani v XML |
| Plačilni nalo                  | gi                          |                                            |                                  |                                  |              |
| Plačilni nalo                  | gi                          |                                            |                                  |                                  |              |
| Prostovoljno                   | dodatno p                   | okojninsko zavarovan                       | je                               |                                  |              |
| Pripravi dat                   | oteko                       |                                            |                                  |                                  |              |

#### Pomembno.

V programu so opisani posamezni primeri obračuna. Vendar pa moramo biti pri ureditvi teh vrst obračuna pozorni na določila iz kolektivnih pogodb. V primeru, da Kolektivna pogodba narekuje drugačen način izračuna, se moramo držati tega, kar je v Kolektivni pogodbi določeno.